## راهنمای تصویری دریافت کارت ورود به جلسه امتحان

۱- به سایت ناد مراجعه کنید و وارد صفحه ی شخصی خود شوید ( reg.tvu.ac.ir )

| <li>reg.tvu.ac.ir</li> |            |                |                                            |                            |
|------------------------|------------|----------------|--------------------------------------------|----------------------------|
|                        |            | ى              | دانشگاه فنی و تروزا                        |                            |
|                        |            |                | نرم افزار جامع آموزش دانشگاه فنی و حرفه ای | فایل های راهنما            |
|                        | ورود النيد | ورود دائشجويان | ورود کارکنان                               | کد استاندارد سه رقمی مراکز |
|                        |            |                |                                            |                            |

۲- از منوی ارزشیابی استاد گزینه ی ارزشیابی استاد در نیمسال جاری را انتخاب کنید

| المعام الموزين الد- برساني 🔪                                                                                                    |               | 4 - 0 ×                                |
|----------------------------------------------------------------------------------------------------|---------------|----------------------------------------|
| ← → C D tms9.tvu.ac.ir7001/Student/                                                                                                    |               | 우 唱 ☆ :                                |
| 🔤 🛓 (ار کار) : دسین سران ( ۲۹۵۹ الطالع) 🗧 (ار کار) : ۲۰۰۹ سران ( ۲۹۹۹ الطالع) 🗧 المار (ار ا                                                                                                    | _             | stor 12                                |
| (cos) (cost ) (cost ) | ≫             | 30                                     |
| رنسته.                                                                                                    | صفحه اول      |                                        |
|                                                                                                    | صفحه اول 🗧    | انشگاه - دانشگاه فنی و حرفهای          |
|                                                                                                    |               | جستجوې فنو<br>اطلاعات اشکامي           |
|                                                                                                    |               | تيت نام دروس دانشجو                    |
|                                                                                                    |               | ارزشیابی استاد<br>(محاسبات وزارت علوم) |
|                                                                                                    | $\Rightarrow$ | ارزشیایی استاد در<br>نیمسال حاری       |

 ۳- روی لینک ... در ستون ارزشیابی استاد برای هر درس (ستون ۱ شکل زیر) کلیک کنید . به سوالات مربوط به ارزشیابی استاد رای دهید و در انتها ثبت و تابید کنید . اینکار را برای تمام دروس تکرار کنید

|      | فشخصان دانشجو                                                                                                    |                      |                       |                   |                      |                |                   |                         |                                  |                                           |                   |                    |                                                                   |         |
|------|----------------------------------------------------------------------------------------------------|----------------------|-----------------------|-------------------|----------------------|----------------|-------------------|-------------------------|----------------------------------|-------------------------------------------|-------------------|--------------------|-------------------------------------------------------------------|---------|
| 100  |                                                                                                    |                      | شماره د               | تابشجوا           | 1463992 : 🕫          |                |                   |                         |                                  |                                           | - ua -            | وسيون              |                                                                   |         |
|      |                                                                                                    |                      | نام                   | حانوادگ           | ى: سىزى              |                |                   |                         |                                  |                                           | کد مذہب : 1       | 2080729111         |                                                                   |         |
| (es) |                                                                                                    |                      |                       | Uq.               | هرة محمدعتان         |                |                   |                         |                                  | ÷                                         | بماره شناسنامه :  | 2080729111         |                                                                   |         |
|      |                                                                                                    |                      |                       | وع بذيره          | <b>ى :</b> بديرش-كلي | رشته داخل داد  | ంరు               |                         |                                  |                                           | سال ورود ؛ [      | Y 932              |                                                                   | ۱       |
|      |                                                                                                    |                      | نيمسا                 | له تحضيك          | وب: 942              |                |                   |                         |                                  |                                           |                   | ₽.                 |                                                                   | ŋ,      |
|      | 💌 🗐 💽 روگ نام درس                                                                                                    | کد درس               | ، نوع درس             | ، کد ارائه        | · iacle give ite     | ه اعداد واحد ع | مدی وسمیت حدق درس | ومعيت اعتبار لبت ناع    | دانشكنه/گروه ایائه دلانده درس    | باره اخذ درس و                            | وتعبت ارزشباس وتأ | فعبت نابيد ارزشياس | ن استلا                                                           | ورشيدتن |
|      | 🛛 🔝 1 يەسە كارىردى                                                                                                    | 1768                 | نظري                  | 363               | 2                    | 0              | -                 | فعنبر                   | أمورشكده                         | حذف و اضافه                               | V                 | ×                  | محيد قمرى                                                         | -       |
|      | 💿 🔂 2 مېكروكىيرونر                                                                                                    | 1772                 | نظري                  | 340               | 2                    | 0              | -                 | معنين                   | آمورشكده                         | النطاب واحد                               | V                 | ×                  | محمد نصري                                                         | -       |
|      | 🛛 🖾 3 کنیک پانس                                                                                                    | 1774                 | نظرى                  | 348               | 2                    | 0              | -                 | فعنبر                   | آمورشگده                         | التعالب واحد                              | V                 | ×                  | بعمت الله سلطانين اغبري                                           |         |
|      | 🛛 🕄 4 مدارمجنمو خطی                                                                                                    | 1776                 | نظري                  | 355               | 3                    | 0              |                   | معتبر                   | أمورضكده                         | النتكاب واخد                              | V                 | ×                  | سيدحسن ابراقيمى                                                   | -       |
|      | Contraction of the Contraction of the Contraction o        | 1778                 | 1.6.60                | 333               | 3                    | 0              |                   | العتبر                  | آموزشکده                         | الفخاب واحد                               | V                 | ×                  | يعقوب سوركان                                                      | <u></u> |
|      | 🙂 🕄 5 سیستم قاق تلون                                                                                                    | 41.14                |                       |                   |                      |                |                   |                         |                                  |                                           |                   |                    |                                                                   |         |
|      | المحمد الحميد المالية المحمد الحميد المحمد الحميد المحمد المحمد<br>لمحمد المحمد المحمد المحمد المحمد المحمد المحمد المحمد المحمد المحمد المحمد المحمد المحمد المحمد المحمد المحمد المحمد المحمد المحمد المحمد المحمد المحمد المحمد المحمد المحمد ا<br>لمحمد المحمد المحمد المحمد المحمد المحمد المحمد المحمد المحمد المحمد المحمد المحمد المحمد المحمد المحمد المحمد المحمد المحمد<br>المحمد المحمد المحمد المحمد المحمد المحمد المحمد المحمد المحمد المحمد المحمد المحمد المحمد المحمد المحمد المحمد المحمد المحمد المحمد المحمد المحمد المحمد المحمد المحمد المحمد المحمد المحمد المحمد المحمد المحمد المحمد المحمد المحمد المحمد المحمد المحمد المحمد المحمد المحمد المحمد المحمد المحمد المحم<br>المحمد المحمد المحمد المحمد المحمد المحمد المحمد المحمد المحمد المحمد المحمد المحمد المحمد المحمد المحمد المحمد المحمد المحمد المحمد المحمد المحمد المحمد المحمد المحمد المحمد المحم<br>المحمد المحمد المحمد المحمد المحمد المحمد المحمد ال | 1779                 | عفلى                  | 337               | 0                    | 1              | -                 | فعتبر                   | آمورشكده                         | انتخاب واحد                               | V                 | ×                  | محمطاهر ايراندوست                                                 | 111     |
|      | <ul> <li> <u>             0           </u></li></ul>                                                                                                    | 1779<br>1780         | عملی<br>نظری          | 337<br>335        | 0                    | 1              | -                 | معتبر<br>معتبر          | آمورشکده<br>آموزشکده             | التكان واحد<br>التكان واحد                | V                 | ××                 | محمدطاهر ايراندوست<br>محمدخواد اميرخانلو                          |         |
|      | <ul> <li>ی ای ای ای ای ای ای ای ای ای ای ای ای ای</li></ul>                                                                                                    | 1779<br>1780<br>1787 | عملان<br>نظري<br>نظري | 337<br>335<br>326 | 0<br>3<br>2          | 1 0 0          | -                 | معتبر<br>معتبر<br>معتبر | آمورشکده<br>آمورشکده<br>آمورشکده | المكان واحد<br>المكان واحد<br>حذف و إضافه | ~                 | ×××                | محمدطافر ایراندوست<br>محمدخواد افیرکایتو<br>سید حیب موسوی خورشیدی |         |

 ٤- وقتی ستون وضعیت تایید ارزشیابی برای تمام دروس علامت تایید خوردند ، یعنی کار ارزشیابی تمام شده است ( ستون ۲ در شکل زیر)

|             | مشخصان | بات دانشجو | 9                       |        |         |            |         |                |                   |               |                      |                              |              |                  |                                                                                                    |                        |             |
|-------------|--------|------------|-------------------------|--------|---------|------------|---------|----------------|-------------------|---------------|----------------------|------------------------------|--------------|------------------|----------------------------------------------------------------------------------------------------|------------------------|-------------|
| لشجع        |        |            |                         |        | شماره د | دانشجويا   | Aي: 2   | 1463992        |                   |               |                      |                              |              | نام :            | حسين                                                                                                    |                        |             |
| -           |        |            |                         |        | نام     | , خانوادگ  | ېې: س   | سبزي           |                   |               |                      |                              |              | کد منګ :         | 2080729111                                                                                                    |                        |             |
| ، علوم)     |        |            |                         |        |         | نام ہ      | ېدر: م  | محمدعلان       |                   |               |                      |                              | ,            | سماره شناسنامه : | 2080729111                                                                                                    |                        |             |
| ناد در<br>۲ |        |            |                         |        |         | نوع بذيره  | يش ؛ يذ | پذیرش-تغییر رث | ىنە داخل دانشىگاە |               |                      |                              |              | سال ورود !       | ¥ 932                                                                                                    |                        |             |
|             |        |            |                         |        | نيمسا   | ں نحصیل    | يې: 2   | 942            |                   |               |                      |                              |              |                  | ひ                                                                                                    |                        |             |
|             | 1 -    | 🛐 🗗 Va, ce | نافر درس                | کد درس | نوع درس | ، کد اراله | • تعداد | اد واحد تثورې  | تعداد واحد عملي   | وضعيت حذف درس | وضعيت اعتبار لبت نام | دانشکده/گروه ارائه دهنده درس | بازه اخذ درس | وضعيت ارزشيابين  | ضعبت تاييد ارزشيابي                                                                                                    | استاد                  | ارزشیابی اس |
|             | a o    | 🕄 1 رياض،  | رياضى كاربردي           | 1768   | نظري    | 363        | 2       |                | 0                 |               | معتبر                | آموزشگده                     | حذف و اضافه  | V                | <ul> <li>Image: A set of the set of the</li></ul> | مجيد قمري              | -           |
|             | a 🔍    | 🗟 2 میکر   | ميكروكنتروتر            | 1772   | نظري    | 340        | 2       |                | 0                 |               | معتير                | آموزشكده                     | التخاب واحد  | ×                | V                                                                                                    | محمد نصري              | -           |
|             | 5 O    | ىكىپك 3    | تگنیگ یالس              | 1774   | نظري    | 348        | 2       |                | 0                 | -             | معتبر                | آموزشگده                     | انتخاب واحد  | V                | V                                                                                                    | نعمت الله سلطاني اميري | -           |
|             | a o    | 🔊 4 مداره  | مدارمجدمع خطاب          | 1776   | نظري    | 355        | 3       |                | 0                 |               | معتبر                | آموزشكده                     | انتخاب واحد  | ×                | ×                                                                                                    | سيدحسن ابراقيمى        | -           |
|             | Q 🔘    | 🔊 5 سيد    | سيستم هاي تلويزيون      | 1778   | نظرى    | 333        | 3       |                | 0                 |               | معتبر                | آموزشکده                     | انتخاب واحد  | V                | V                                                                                                    | يعقوب سوركان           | -           |
|             | 5 O    | 🔊 6 کارگاہ | كارگاه تعميرات تلويزيون | 1779   | عملى    | 337        | 0       |                | 1                 |               | معتبر                | آموزشكده                     | انتخاب واحد  | ×                | V                                                                                                    | محمدطاهر ابراندوست     |             |
|             | 20     | 🖏 7 الكتر  | الكثرؤنيك منعتان        | 1780   | نظري    | 335        | 3       |                | 0                 |               | معتبر                | آموزشيكده                    | انتخاب واحد  | V                | V                                                                                                    | محمدجواد اميرخانلو     | -           |
|             | 0,0    | 🗟 8 امول   | اموك سريرستان           | 1787   | نظري    | 326        | 2       |                | 0                 |               | معنبر 🍟              | آمورشکده                     | حذف و اضافه  | ×                | × .                                                                                                    | سيد حبيب موسوي خورشيدي |             |
|             |        | · • • • •  |                         | 1701   |         | 254        | 3       |                | 0                 |               |                      | آممنت كدم                    | and a strend | 1                | 1                                                                                                    | 50.000                 |             |

۰- روی گزینه ی چاپ کارت ورود به جلسه امتحان برای تمامی دروس کلیک کنید ( شماره ۳ در شکل بالا ) . پس از

مشاهده ي كارت خود اقدام به چاپ أن كنيد

| [                                                                                                    | دانشگاه فنې و حرفه اې متحان تاريخ:<br>سيستم جامع مديريت آموزش (ناد)- کارت ورود به جلسه امتحان ساعت: |                     |          |       |           |                               |          |            |      |  |  |  |  |  |
|----------------------------------------------------------------------------------------------------|----------------------------------------------------------------------------------------------------|---------------------|----------|-------|-----------|-------------------------------|----------|------------|------|--|--|--|--|--|
| دانشکده/گروه دانشجو: 146_آموزشکده فنې پسران بهشهر (امام خمينې ره) / 146-آموزشکده فنې پسران<br>بهشهر (امام خمينې ره)-آموزشکده<br>نماره دانشجویۍ: |                                                                                                    |                     |          |       |           |                               |          |            |      |  |  |  |  |  |
|                                                                                                    |                                                                                                    |                     |          |       |           |                               | سيستم:   | رشته/مقطع/ |      |  |  |  |  |  |
| شماره<br>صندلی                                                                                                    | محل برگزاری امتحان                                                                                  | زمان برگزاری امتحان | ت.<br>دع | ت.و.ن | نام استاد | نام درس                       | کد ارائه | کد درس     | رديف |  |  |  |  |  |
|                                                                                                    |                                                                                                    |                     |          | ۲     |           | دانش خانواده و<br>جمعیت       |          |            | ١    |  |  |  |  |  |
|                                                                                                    |                                                                                                    |                     |          | ۲     |           | اصول كنترل صنعتي              |          |            | ۲    |  |  |  |  |  |
|                                                                                                    |                                                                                                    |                     |          | ۲     |           | الكترونيك صنعتي               |          |            | ٣    |  |  |  |  |  |
|                                                                                                    |                                                                                                    |                     | ١        | •     |           | آزمایشـگاه الکترونیک<br>صنعتي |          |            | ۴    |  |  |  |  |  |